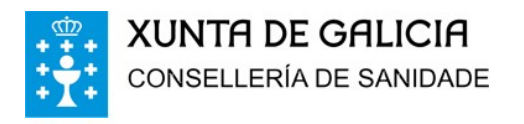

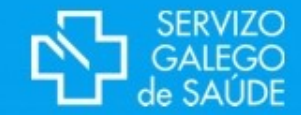

Comunicación COVID-19 desde farmacias

## Configuración de usuarios

- Para poder acceder ao sistema, cada farmacia que vaia declarar debe comunicar a lista de persoas que van a rexistrar:
  - NIF declarantes
  - Farmacia
  - Ademais todos os declarantes deberán dispoñer de:

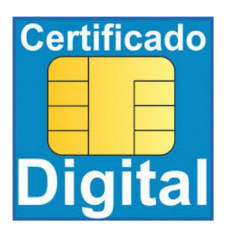

Certificado dixital

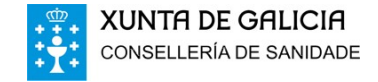

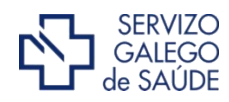

## Configuración de equipos

 Os equipos desde os que se vaia realizar a declaración teñen que cumprir os requisitos técnicos detallados en:

https://www.sergas.es/A-nosa-organizacion/Requisitos-tecnicos-paraa-presentacion-electronica-de-solicitudes-escritos-e-comunicacions

- A modo resumen, os requisitos que deben cumprir os equipos con Windows son:
  - Debe empregar un dos seguintes navegadores: Internet Explorer (na súa versión 11), Firefox ou Chrome
  - Ter correctamente instalada a aplicación de Autofirma para Windows
  - Dispor de un <u>certificado electrónico instalado no navegador</u> ou <u>DNI</u> ou <u>outro certificado</u> <u>sobre tarxeta</u>

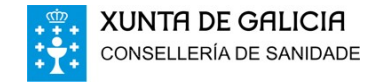

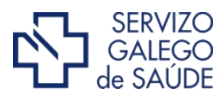

### Acceso á declaración: Casos e Métricas

#### O acceso pódese facer a través da WEB do SERGAS:

#### https://www.sergas.gal/Saude-publica/Novo-coronavirus-2019-nCoV

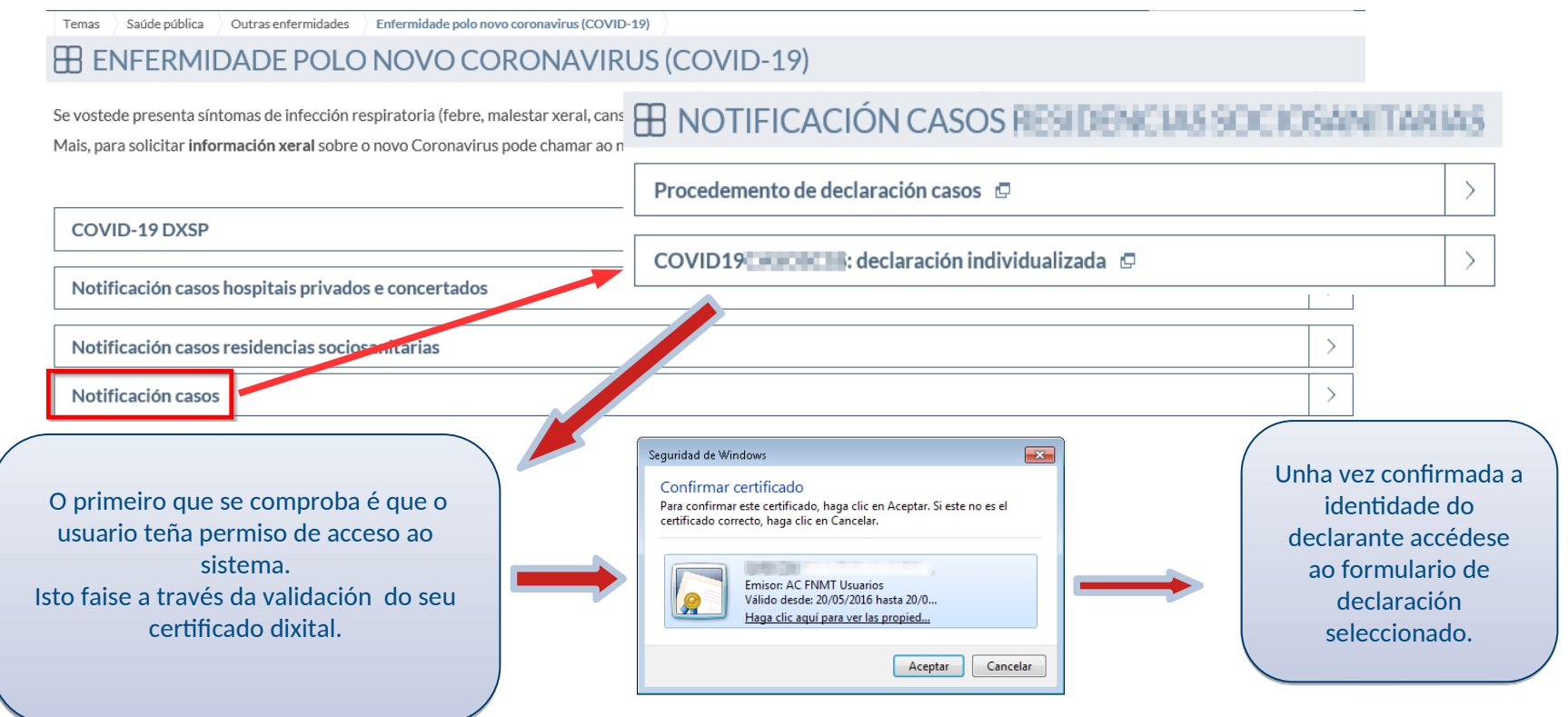

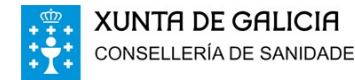

## Declaración: Opcións

#### **Opcións:**

- A) Nova solicitude: Para informar dun novo caso ou a anulación dunha comunicación incorrecta.
- B) Solicitudes

Enviadas: Para consultar as declaracións enviadas.

Pendentes: Para consultar as declaracións gardadas pero non enviadas (sen asinar dixitalmente)

| XUNTA DE GALICIA<br>CONSELLERIA DE SANIDADE<br>REXISTRO TELEMÁTICO<br>SOLICITUDES PENDENTES - CO | OMUNICACIÓN PRO          | DBAS COVID19 DE CENT | TROS ALLEOS Ó SEF | RGAS | Iníciase a decla<br>pulsando na op<br><b>Nova solicit</b> | ración<br>oción:<br>ude |               |          | Nova solic | SERVIZO<br>GALEGO<br>de SAUDE |
|--------------------------------------------------------------------------------------------------|--------------------------|----------------------|-------------------|------|-----------------------------------------------------------|-------------------------|---------------|----------|------------|-------------------------------|
| Data creación dende:                                                                             | Ata:                     |                      | Descrición:       |      |                                                           |                         |               | Estado:  |            |                               |
|                                                                                                  |                          |                      |                   |      |                                                           |                         |               | PENDENTE | S          | ~                             |
|                                                                                                  |                          |                      |                   |      |                                                           |                         |               |          |            | Buscar                        |
| Solicitude                                                                                       |                          |                      |                   |      |                                                           |                         | Data inic     | io       | Caduca en  |                               |
| scent results which also                                                                         |                          |                      |                   |      |                                                           |                         | 02/06/2021 19 | :24:56   | Hoxe       | Ť                             |
| And the second second second                                                                     |                          |                      |                   |      |                                                           |                         | 02/06/2021 15 | :12:22   | Hoxe       | Û                             |
| XUNTA DE GAL<br>CONSELLERÍA DE SA                                                                | L <b>ICIA</b><br>ANIDADE |                      |                   |      |                                                           |                         |               | [        | <b>公</b> , | SERVIZO<br>GALEGO<br>de SAÚDE |

# Declaración de caso: Formulario (I)

 Ao acceder sae un buscador para procurar localizar ao cidadán no Sistema Poboacional de Galicia (SIPGA) por algún destes criterios:

| BUSCA EN SISTEMA DE INFORM                                                                                  | MACIÓN POBOACIONAL DE GAL | ICIA (SIPGA)          | BUSCA EN SISTEMA DE IN | NFORMACIÓN POBOACIONAL DE C         | GALICIA (SIPGA)       |
|----------------------------------------------------------------------------------------------------|---------------------------|-----------------------|------------------------|-------------------------------------|-----------------------|
| NIF/PASAPORTE:                                                                                              | DATA NACEMENTO:           | N° TARXETA SANITARIA: | NIF/PASAPORTE:         | DATA NACEMENTO:                     | N° TARXETA SANITARIA: |
| NOME                                                                                                    | PRIMEIRO APELIDO:         | SEGUNDO APELIDO:      | NOME:                  | PRIMEIRO APELIDO:                   | SEGUNDO APELIDO:      |
| Para facer a busca deberá indicar:<br>- NIF ou Nº Tarxeta sanitaria<br>- Nome, Primeiro apelido e Data de n | nacemento                 | Bus                   | Scar                   | indicar:<br>do<br>Data de nacemento | Buscar                |

• Premendo na icona 🐵 pódese cambiar o tipo de documento que se vai a rexistrar:

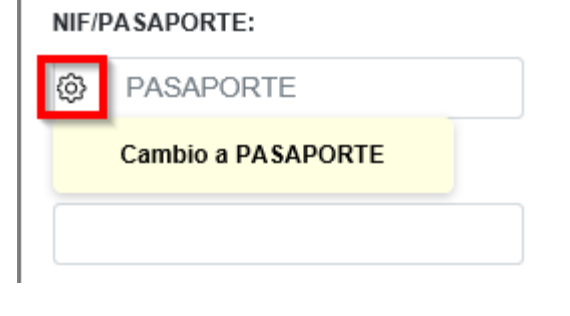

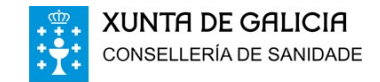

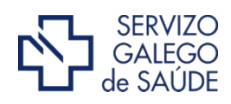

## Declaración de caso: Formulario (II)

**UNTA DE GALICIA** INSELLERÍA DE SANIDADE

- Se se localizou unha coincidencia, debe facer **dobre clic** sobre o rexistro para acceder ao formulario de declaración cos datos personais do cidadán precargados.
- No caso contrario, pode repetir a búsqueda con outros datos ou pulsar **Alta en SIPGA** para dar de alta ao cidadán.

| NIF/PASAPORTE: DATA NAC                                  |                                                                     | ACEMENTO:              | Nº TARXETA SANITARIA: |       |
|----------------------------------------------------------|---------------------------------------------------------------------|------------------------|-----------------------|-------|
| NOME: PRIMEI                                             |                                                                     | O APELIDO:             | SEGUNDO APELIDO:      |       |
| DME                                                      | APELLIDOS                                                           | NIF/PASAPORTE          | D. NACEMENTO          |       |
|                                                          | 101.0                                                               | 1 001 001 001          | 201101                |       |
|                                                          |                                                                     |                        | 340.000               |       |
|                                                          |                                                                     |                        |                       |       |
|                                                          | ATO                                                                 | PÁRONSE 49 RESULTADOS. |                       |       |
| Para facer a bus<br>- NIF ou N° Tarxe<br>- Nome Primeiro | sca deberá indicar:<br>eta sanitaria<br>anelido e Data de nacemento |                        | Alta en SIPGA         | uscar |

## Declaración de caso: Formulario (III): Non localizado

• Se non se localizou o cidadán durante a procura e pulsouse no botón Alta en SIPGA mostrarase a seguinte pantalla de rexistro de datos:

| NOME: PRIMEIRO APELIDO:   SEXO: D. NACEMENTO:   PAÍS: C. AUTÓNOMA DE RESIDENCIA:   NIF: PASAPORTE:   ILF. CONTACTO: | ALTA EN SISTEMA DE INFORMA           | CIÓN POBOACIONAL DE GALICI | A (SIPGA)        |                                                                                                    |
|----------------------------------------------------------------------------------------------------|--------------------------------------|----------------------------|------------------|----------------------------------------------------------------------------------------------------|
| Gardar Nova busca                                                                                                   | NOME:<br>SEXO: D. NACEMENTO:<br>NIF: | PRIMEIRO APELIDO:          | SEGUNDO APELIDO: | IMPORTANTE:<br>Ao pulsar en Gardar mostraranse<br>avisos para axudar a completar os<br>datos necesarios para tramitar a<br>alta do cidadán. |

- A aplicación cando se intente **Gardar**, irá indicando con mensaxes os datos obrigatorios a partir dos datos xa mecanizados.
- Se o cidadán é de ESPAÑA o NIF é obrigatorio para maiores de 13 anos e tamén se debe indicar o teléfono de contacto.

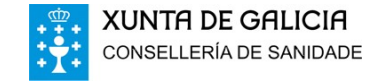

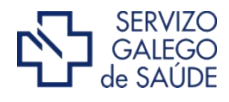

### Declaración de caso: Formulario (IV): Non localizado

 Cando se completen todos os campos necesarios para xestionar a alta e se pulse en Gardar a aplicación poderá ofrecer unha listaxe de cidadáns para revisar. Sairá o seguinte aviso, e a listaxe de cidadáns localizados a partir dos datos rexistrados:

|                                                                                                    |   | N  | IOME:       |               | PRIMEIRO APELIDO | D:            | SEGUNDO APELIDO:           |
|----------------------------------------------------------------------------------------------------|---|----|-------------|---------------|------------------|---------------|----------------------------|
| Mensaje de página web                                                                                                 | × | s  | EXO:        | D. NACEMENTO: | PAÍS:            |               | C. AUTÓNOMA DE RESIDENCIA: |
| Detectáronse os seguintes posibles duplicados. Seleccione o paciente que corresponda ou revise os datos introducidos. |   | N  | NF:         | 0100000       | PASAPORTE:       | ~             | TLF. CONTACTO:             |
| Aceptar                                                                                                    | 3 | NO | ME<br>Argui | APELLIDO      |                  | NIF/PASAPORTE | D. NACEMENTO               |
|                                                                                                    |   |    |             |               |                  |               |                            |
|                                                                                                    |   | Ŀ  |             |               | ATOPOUSE         | 1 RESULTADO.  |                            |
|                                                                                                    |   |    |             |               |                  |               | Gardar Nova busca          |

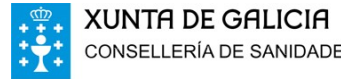

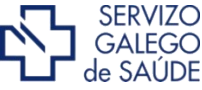

#### Declaración de caso: Formulario (V): Non localizado

- Se se localizan coincidencias, e unha delas é o cidadán para o que se quere facer a declaración, debe facer **dobre clic** sobre o rexistro para acceder ao formulario de declaración cos datos personais do cidadán indicado.
- Se o cidadán para o que se quere rexistrar a declaración non é unha das coincidencias, deberá modificar os datos e pulsar en Gardar, ata que non se ofrezan coincidencias. Nese momento o botón Gardar indicará que está Rexistrando a alta, e se xa non hai coincidencias, accederase ao formulario de declaración cos datos mecanizados:

| NOME:    |                                                           | PRIMEIRO APEI    | LIDO:         | SEGUNDO APELIDO:    |         |
|----------|-----------------------------------------------------------|------------------|---------------|---------------------|---------|
| 191,0304 |                                                           | ORDIDOR          |               | 10.000              |         |
| SEXO:    | D. NACEMENTO:                                             | PAÍS:            |               | C. AUTÓNOMA DE RESI | DENCIA: |
| · · ·    | 1-000000                                                  | 102309081        | ~             | 13794600400         | ~       |
| NIF:     |                                                           | PASAPORTE:       |               | TLF. CONTACTO:      |         |
|          |                                                           | Particular South | 100           |                     |         |
|          |                                                           |                  |               |                     |         |
| IOME     | APELLIDO                                                  | os               | NIF/PASAPORTE | D. NACEMENT         | го      |
| IOME     | APELLIDO                                                  | 05               | NIF/PASAPORTE | D. NACEMENT         | го      |
| IOME     | APELLIDO<br>FROM<br>REALTS                                | DS               | NIF/PASAPORTE | D. NACEMENT         | го      |
|          | APELLIDO<br>PROSE<br>Includios<br>Includios<br>Ministerio |                  |               | D. NACEMENT         | ro      |

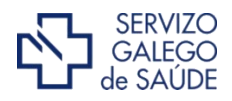

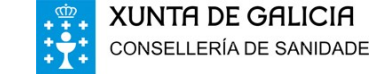

# Declaración de caso: Formulario (VI): Localizado

Tras acceder á coincidencia seleccionada ou dada de alta, os datos do cidadán **non serán editables** <u>excepto o TLF. Outro</u> que en caso de ausencia de outro teléfono, será **obrigatorio** (*para non estranxeiros*).

• A aplicación cando se intente **Gardar**, irá indicando con mensaxes o resto de campos obrigatorios: laboratorio, datas, proba...

| DCEDEMENTO                                                                                                    |                          |                     |               |                   |                 |              |  |
|----------------------------------------------------------------------------------------------------|--------------------------|---------------------|---------------|-------------------|-----------------|--------------|--|
| OMUNICACIÓN PROB                                                                                                    | AS COVID19 DE CEN        | TROS ALLEOS Ó S     | SERGAS        | NC                | VO CASO         |              |  |
| ATOS DO DOENTE                                                                                                    |                          |                     |               |                   |                 |              |  |
| OME                                                                                                    | PRIMEIRO APEL            | IDO                 | SEGUNDO APE   | LIDO              | NIF/DOCUMENTO   |              |  |
|                                                                                                    | and the                  |                     |               |                   | Ô               |              |  |
| EXO DATA D                                                                                                    | E NACEMENTO IDADE        | TLF. CONTACTO       | TLF. MÓBIL    | TLF. OUTRO        | N° TARXETA SANI | TARIA        |  |
|                                                                                                    | 42                       | and a second second | 000000000     |                   |                 |              |  |
| AÍS RESIDENCIA                                                                                                    |                          | COMUNIDADE /        | UTÓNOMA PROVI | INCIA CU          | NCELLO          |              |  |
| and the second second sec |                          | GALICIA             | $\sim$        | ~                 |                 | $\checkmark$ |  |
| ENTRO QUE DECLARA O                                                                                                    | CASO                     |                     |               |                   | DATA DEC        | LARACIÓN     |  |
| 100 C 100 C 100 C                                                                                                    |                          |                     |               |                   | ~               | a, a a       |  |
| INTOMATOLOXÍA                                                                                                    |                          |                     |               |                   |                 |              |  |
| 🔵 Asintomático no mo                                                                                                    | omento da toma de mo     | stras               | ○ Sintomático | Data de inicio do | s síntomas      |              |  |
| ATOS SOLICITANTE                                                                                                    |                          |                     |               |                   |                 |              |  |
| acultativo/servizo prev                                                                                                    | ención Riscos solicitant | e                   |               |                   |                 |              |  |
|                                                                                                    |                          |                     |               |                   |                 |              |  |

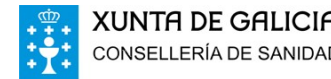

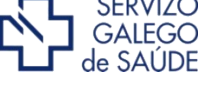

## Declaración de caso: Formulario (VII)

• Se se trata dun cidadán que non tiña ningún caso declarado iníciase a declaración dun **novo caso**:

| PROCEDEMENTO                                           |           |  |
|--------------------------------------------------------|-----------|--|
| COMUNICACIÓN PROBAS COVID19 DE CENTROS ALLEOS Ó SERGAS | NOVO CASO |  |

• Se se introduce un NIF de un cidadán que xa tiña un caso declarado, permitirá a súa carga para realizar a súa **anulación**.

| Consulta de caso anterior                                                                                                    | PROCEDEMENTO                                                        |                    |                                               |
|----------------------------------------------------------------------------------------------------|---------------------------------------------------------------------|--------------------|-----------------------------------------------|
| O cidadán ten unha proba anterior rexistrada.<br>Escolla se quere acceder á <b>declaración anterior</b> para rexistrar a<br>anulación ou <b>mecanizar unha nova</b> . | COMUNICACIÓN PROBAS COVID19 DE CENTR                                | OS ALLEOS Ó SERGAS | ANULACIÓN CASO                                |
| Cargar anterior Nova proba                                                                                                    | DATOS DO DOENTE<br>NOME PRIMEIRO APELIDO<br>DATA DE NACEMPERT IDADE | SEGUNDO APELIDO    | NIF/DOCUMENTO                                 |
|                                                                                                    | Cargouse a última comunicación de caso COVID-19 enviada.            |                    | CONCELLO CONCELLO DATA DECLARACIÓN 12/05/2020 |
|                                                                                                    | Aceptar                                                             |                    |                                               |
| XUNTA DE GALICIA<br>CONSELLERÍA DE SANIDADE                                                                                                    |                                                                     |                    | SERVIZO<br>GALEGO<br>de SAÚDE                 |

### Declaración de caso: Formulario (VIII)

Se se quere anular una declaración de caso por erro de identificación ou de datos, debe marcarse o check:

| Marque esta opción se desexa anular a declaración do caso por erro de identificación ou datos: |  |
|------------------------------------------------------------------------------------------------|--|
|------------------------------------------------------------------------------------------------|--|

Se o que se quere é realizar unha nova declaración para o mesmo cidadán, debe pulsar o botón de Nova proba:

| O cidadán ten unha proba anterior rexistrada.<br>Escolla se quere acceder á <b>declaración anterior</b> para rexistrar a<br>anulación ou <b>mecanizar unha nova</b> eservizo de prevención de risc<br>Cargar anterior Nova proba                                                                                                    | Consu   | ulta de caso a         |                         | Data de inicio dos sintomas |
|----------------------------------------------------------------------------------------------------|---------|------------------------|-------------------------|-----------------------------|
| O cidadán ten unha proba anterior rexistrada.<br>Escolla se quere acceder á <b>declaración anterior</b> para rexistrar a<br>anulación ou <b>mecanizar unha nova</b><br>Cargar anterior Nova proba                                                                                                    |         |                        |                         |                             |
| Escolla se quere acceder á <b>declaración anterior</b> para rexistrar a<br>anulación ou <b>mecanizar unha nova</b> a servizo de prevención de risc<br>Cargar anterior Nova proba                                                                                                    | O cidad | lán ten unha prob      | oa anterior rexistrada. |                             |
| anulación ou <b>mecanizar unha nova</b> en servizo de prevención de riscono de riscono de | Escolla | se quere accede        | er á declaración ante   | erior para rexistrar a      |
| Concetto da emp<br>Cargar anterior Nova proba                                                                                                    | anulaci | ón ou <b>mecanizar</b> | unha nova in servizo    | D DE PREVENCIÓN DE RISCO    |
| Cargar anterior Nova proba                                                                                                    |         |                        |                         |                             |
| Cargar anterior Nova proba                                                                                                    |         |                        | Concollo das            |                             |
|                                                                                                    |         |                        | Cargar anteri           | or Nova proba               |
| ORIO (Probas realizadas e resultados)                                                                                                    |         |                        | tados)                  |                             |

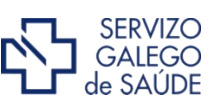

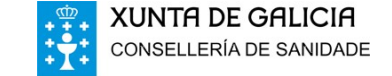

# Declaración de caso: Formulario (IX)

|                                             | PROCEDEMENTO COMUNICACIÓN PROBAS COVID19 DE CENTROS ALLEOS Ó SERGAS NOVO CASO                                                                                                    |                                                                                                    |
|---------------------------------------------|----------------------------------------------------------------------------------------------------|----------------------------------------------------------------------------------------------------|
|                                             | DATOS DO DOENTE<br>NOME PRIMEIRO APELIDO SEGUNDO APELIDO NIF/PASAPORTE<br>SEXO DATA DE NACEMENTO IDADE TLF. CONTACTO TLF. MÓBIL TLF. OUTRO Nº TARXETA SANITARIA<br>PAÍS RESIDENCIA COMUNIDADE AUTÓNOMA PROVINCIA CONCELLO<br>CENTRO QUE DECLARA O CASO<br>DATA DECLARACIÓN | Se se localiza ao<br>cidadán no poboacional<br>de <b>Tarxeta Sanitaria</b> ,<br>todos os seus datos<br>cárganse de forma<br>automática. |
| No caso de que o<br>cidadán non tivese      | SINTOMATOLOXÍA  Asintomático no momento da toma de mostras  Sintomático Data de inicio dos síntomas                                                                                                    |                                                                                                    |
| contacto                                    | DATOS SOLICITANTE Facultativo/servizo prevención Riscos solicitante                                                                                                    |                                                                                                    |
| Sistema Sanitario                           | Teléfono de contacto                                                                                                    | O resto de datos                                                                                                    |
| <b>Galego</b> e, por tanto,                 | SE A PETICIÓN TEN QUE VER CUNHA ACTIVIDADE PROMOVIDA POR UN SERVIZO DE PREVENCIÓN DE RISCOS LABORAIS                                                                                                    | do formulario                                                                                                    |
| non estea identificado,                     | Actividade laboral                                                                                                    | completalos de                                                                                                    |
| previamente á alta                          | Provincia da empresa 💟 Concello da empresa                                                                                                    | forma manual.                                                                                                    |
|                                             | DATOS DE LABORATORIO (Probas realizadas e resultados)                                                                                                    |                                                                                                    |
|                                             | Proba Data e hora da proba Resultado Data diagnóstico                                                                                                    |                                                                                                    |
|                                             | PCR     Positivo Negativo Indeterminado                                                                                                    |                                                                                                    |
|                                             | O IgM ELISA O Positivo O Negativo O Indeterminado                                                                                                    |                                                                                                    |
|                                             | UlgA ELISA UPositivo Ungativo Undeterminado                                                                                                    |                                                                                                    |
|                                             | Test de antívenos     O Test de antívenos     O Test de antívenos                                                                                                    |                                                                                                    |
|                                             |                                                                                                    |                                                                                                    |
|                                             |                                                                                                    |                                                                                                    |
| XUNTA DE GALICIA<br>CONSELLERÍA DE SANIDADE | Autotest de antíxenos     Positivo     Negativo                                                                                                    | SERVIZO<br>GALEGO<br>de SAÚDE                                                                                                    |

## Declaración de caso: Formulario (X)

- Unha vez completados todos os datos do formulario hai que "Gardar".
- En calquera momento tamén se pode Cancelar a declaración.

|   |                                                                                                    | BARE PARTIES |
|---|----------------------------------------------------------------------------------------------------|--------------|
| ] | COVID19LABORAT: COMUNICACIÓN PROBAS COVID19 DE CENTROS ALLEOS Ó SERGAS                                                               | Gardar →     |
|   | XUNTA DE GALICIA         CONSELLERÍA DE SANIDADE         PROCEDEMENTO         COMUNICACIÓN PROBAS COVID19 DE CENTROS ALLEOS Ó SERGAS |              |

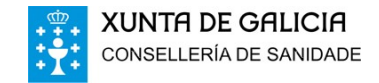

Cancela

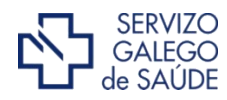

## Declaración de caso: Formulario (XI)

- Tras a revisión da solicitude (Consultar), <u>asínase electronicamente</u> e envíase (Asinar e enviar).
- Se detecta algún erro na solicitude pode realizar cambios desde a opción de **Editar** (sempre antes de realizar o envío).

| SOLICITUDE<br>Consultar                                                                                                 |                 |
|----------------------------------------------------------------------------------------------------|-----------------|
| DOCUMENTACIÓN<br>Sos documentos deberanse firmar cun dos certificados recoñecidos na Comunidade Autónoma de Galicia.    |                 |
| Lembre que as solicitudes pendentes de envío non modificadas en <u>180 días</u> poderán ser eliminadas automaticamente. | Asinar e enviar |

• Cando finalice a firma da solicitude solicitarase confirmación para realizar o envío:

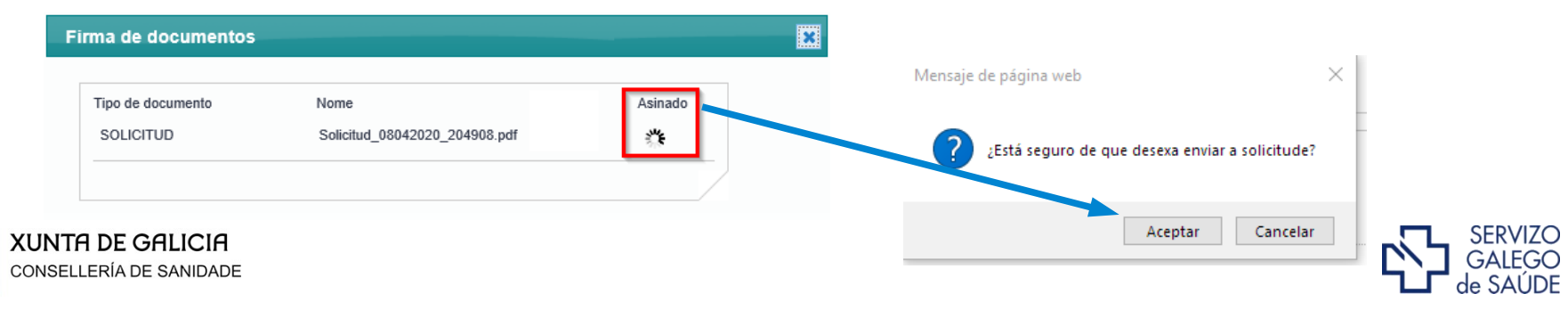

# Declaración de caso: Formulario (XII)

• Ao enviar a solicitude, o proceso queda finalizado:

| EXISTRO TELEMÁTICO          |                                          | GALE<br>de SAU          |
|-----------------------------|------------------------------------------|-------------------------|
| ✓ A súa solicitude foi envi | ada correctamente                        | Nova solicitude         |
|                             |                                          | formación da solicitude |
| Número de entrada           | 2021/7672                                |                         |
| Data de rexistro            | 04/06/2021 19:16                         |                         |
| Código do formulario        | COVID19LABORAT                           |                         |
| Solicitude                  | LADYNAR, NARA PARTICIONE                 |                         |
| Documentos da solicitude    | SOLICITUDE Solicitud_04062021_191630.pdf |                         |
|                             |                                          |                         |

- As declaracións de casos **POSITIVOS** unha vez asinadas cargaranse de forma automática en VIXIA (<u>Sistema de Vixilancia Epidemiolóxica</u>).
- Se se quere comunicar algún cambio na situación dun cidadán pódese realizar unha nova declaración.

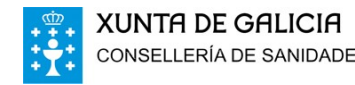

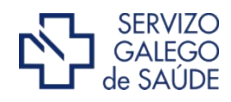

#### Declaración de CASOS – Probas por centro

Farmacias: Poden declarar Autotest de antíxenos:

| ATOS DE LABORATORI | O (Probas realizadas e resu | ltados)    |            |                 |                  |
|--------------------|-----------------------------|------------|------------|-----------------|------------------|
| Proba              | Data e hora da proba        |            | Resultado  |                 | Data diagnóstico |
| ) PCR              |                             | O Positivo | 🔘 Negativo | 🔘 Indeterminado |                  |
| ] IgM ELISA        |                             | O Positivo | 🔵 Negativo | O Indeterminado |                  |
| 🔵 IgA ELISA        |                             | O Positivo | 🔘 Negativo | O Indeterminado |                  |
| ] IgG ELISA        |                             | O Positivo | 🔘 Negativo | O Indeterminado |                  |
| Test de antíxenos  |                             | O Positivo | 🔘 Negativo |                 |                  |
| Fabricante         |                             |            |            |                 | $\checkmark$     |
| Nome do test       |                             |            |            |                 | $\checkmark$     |
| _                  |                             |            |            |                 |                  |

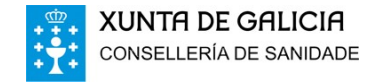

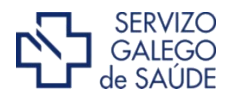

# Imprimir resumo de declaración de resultado

Terá a opción de imprimir a solicitude de declaración de resultado de proba covid.

Poderá acceder á unha declaración pulsando en <u>Ver Detalle</u> ou buscando nas <u>solicitudes Enviadas</u> e facendo dobre clic na declaración enviada :

| OMUNICACIÓN PROE                                                                                                    | 3AS COVID19 DE CEN                                                                                                    | ITROS ALLEOS Ó SERGA                                                                                    | s                                                                | NO                              | O CASO   |                  |
|----------------------------------------------------------------------------------------------------|----------------------------------------------------------------------------------------------------|----------------------------------------------------------------------------------------------------|------------------------------------------------------------------|---------------------------------|----------|------------------|
| ATOS DO DOENTE                                                                                                    | PRIMEIRO APE                                                                                                    | .100 9                                                                                                  | EGUNDO APELIDO                                                   |                                 | NIF/P4   | SAPORTE          |
| CIUDADANO UNO                                                                                                    | FICTICIO                                                                                                    |                                                                                                    | PRUEBAS                                                          |                                 | 99999    | 195C             |
| EXO DATA (                                                                                                    | DE NACEMENTO IDADE                                                                                                    | TLF. CONTACTO TLF                                                                                       | MÓBIL                                                            | TLF. OUTRO                      | Nº TAR   | ETA SANITARIA    |
| HOME 01                                                                                                    | /01/1978 43                                                                                                    | 981542808                                                                                               |                                                                  |                                 |          |                  |
| AÍS RESIDENCIA                                                                                                    |                                                                                                    | COMUNIDADE AUTÓNO                                                                                       | MA PROVINCIA                                                     | CON                             | CELLO    |                  |
| ESPAÑA                                                                                                    |                                                                                                    | GALICIA                                                                                                 |                                                                  |                                 |          |                  |
| CENTRO QUE DECLARA (                                                                                                    | ) CASO                                                                                                    |                                                                                                    |                                                                  |                                 |          | DATA DECLARACIÓN |
| CORUÑA (A)-C-015-F                                                                                                    |                                                                                                    |                                                                                                    |                                                                  |                                 |          | 26/07/2021       |
|                                                                                                    |                                                                                                    |                                                                                                    |                                                                  |                                 |          |                  |
| Asintomático no m                                                                                                    | iomento da toma de mo                                                                                                    | istras O                                                                                                | Sintomático                                                      | Data de inicio dos              | sintomas |                  |
| DATOS SOLICITANTE                                                                                                    |                                                                                                    |                                                                                                    |                                                                  |                                 |          |                  |
|                                                                                                    |                                                                                                    |                                                                                                    |                                                                  |                                 |          |                  |
| acuitativo/servizo prev                                                                                                    | encion Riscos solicitan                                                                                                    | te                                                                                                    |                                                                  |                                 |          |                  |
| Feléfono de contacto                                                                                                    |                                                                                                    |                                                                                                    |                                                                  |                                 |          |                  |
| SE A PETICIÓN TEN C                                                                                                    | UE VER CUNHA ACT                                                                                                    | IVIDADE PROMOVIDA PO                                                                                    | OR UN SERVIZO D                                                  | E PREVENCIÓN                    | DE RISCO | IS LABORAIS      |
|                                                                                                    | -                                                                                                    |                                                                                                    |                                                                  |                                 |          |                  |
| Actividade laboral                                                                                                    |                                                                                                    |                                                                                                    |                                                                  |                                 |          |                  |
| Provincia da empresa                                                                                                    |                                                                                                    |                                                                                                    | Concello da er                                                   | npresa                          |          |                  |
| DATOS DE LABORATO                                                                                                    | ORIO (Probas realiza                                                                                                    | das e resultados)                                                                                       |                                                                  |                                 |          |                  |
| Proba                                                                                                    | Data e hora da                                                                                                    | proba                                                                                                   | Resultado                                                        |                                 |          | Data diagnóstico |
| OPCR                                                                                                    |                                                                                                    | · O Positius                                                                                            | O Negativo                                                       | O Indetermina                   | do       |                  |
|                                                                                                    |                                                                                                    | O Periting                                                                                              | O Negative                                                       |                                 | do       |                  |
|                                                                                                    |                                                                                                    | Positivo                                                                                                | Onegativo                                                        | Ondetermina                     |          |                  |
| IgM ELISA                                                                                                    |                                                                                                    | O. 8. 111                                                                                               |                                                                  | Indetermina                     | 00       |                  |
| IgM ELISA                                                                                                    |                                                                                                    | O Positivo                                                                                              | Negativo                                                         | 0 1100000                       |          |                  |
| lgA ELISA                                                                                                    |                                                                                                    | O Pasitivo                                                                                              | <ul> <li>Negativo</li> <li>Negativo</li> </ul>                   | <ul> <li>Indetermina</li> </ul> | do       |                  |
| lgM ELISA<br>lgA ELISA<br>lgG ELISA<br>Test de antixenos                                                                                                    |                                                                                                    | Positivo     Positivo     Positivo                                                                      | Negativo<br>Negativo<br>Negativo                                 | O Indetermina                   | do       |                  |
| IgM ELISA<br>IgA ELISA<br>IgG ELISA<br>Test de antixenos<br>Fabricante                                                                                                    |                                                                                                    | Positivo     Positivo     Positivo                                                                      | <ul> <li>Negativo</li> <li>Negativo</li> <li>Negativo</li> </ul> | O Indetermina                   | do       |                  |
| IgM ELISA<br>IgA ELISA<br>IgG ELISA<br>Test de antixenos<br>Fabricante<br>Nome do test                                                                                                    |                                                                                                    | Positivo     Positivo                                                                                   | Negativo<br>Negativo<br>Negativo                                 | ) Indetermina                   | do       |                  |
| <ul> <li>IgM ELISA</li> <li>IgA ELISA</li> <li>IgG ELISA</li> <li>Test de antixenos</li> <li>Fabricante</li> <li>Nome do test</li> <li>Autotest de antixer</li> </ul>                                                                                                    | 105 26/07/202                                                                                                    | Positive     Positive     Positive                                                                      | Negativo Negativo Negativo Negativo                              | Indetermina                     | do       | 26/07/2021       |
| Suff ELISA     Suff ELISA     S | vos 26/07/202<br>de centros socio-san<br>Traballador do centro                                                                                                    | Positive     Positive     Positive     Positive     I 12:32     Positive                                | Negativo Negativo Negativo Negativo                              | ) Indetermina                   | do       | 26/07/2021       |
| I IgN ELISA<br>I IgN ELISA<br>I IgN ELISA<br>I Test de antixenos<br>Fabricante<br>Nome do test<br>Autotest de antixen<br>No caso de doentes o<br>Residente<br>I Arque esta opolón se d                                                                                                    | los 26/07/202<br>de centros socio-san<br>Traballador do centro<br>issexa anular a declaras                                                                                                    | Positivo     Positivo     Positivo     Positivo     Positivo     I 12:32     Positivo     Itarios       | Negativo<br>Negativo<br>Negativo                                 | o Indetermina                   | do       | 26407/2821       |
| IgM ELISA<br>IgA ELISA<br>IgA ELISA<br>IgA ELISA<br>Test de antixenos<br>Fabricante<br>None do test<br>Autotest de antixenos<br>Residente<br>Inarque esta opoión se d<br>SINATURA DO DECLA                                                                                                    | vos 26/07/202<br>Je centros socio-san<br>Trabaliador do centro<br>iesexa anular a declara<br>RANTE                                                                                                    | Positive     Positive     Positive     Positive     Positive     itarios                                | Negativo<br>Negativo<br>Negativo                                 | Indetermina                     | do       | 26/07/2021       |
| Spill ELISA     Spill ELISA     Spill ELISA     Spill ELISA     Test de antivenos     Fabricante     Nome do test     Autotest de antiveno     Acto de doentes     Autotest de antiveno     Acto de doentes     Marque esta opolón se d     SINATURA DO DECLA                                                                                                    | les 24/07/202<br>Je centros socio-san<br>Trabalador do centro<br>lesexa anular a declarax<br>RANTE Internet Market Alexandre<br>Internet Alexandre Alexandre Alexandre<br>Internet Alexandre Alexandre Alexandre Alexandre<br>Market Alexandre Alexandre Alexandre Alexandre Alexandre<br>Market Alexandre Alexandre Alexandre Alexandre Alexandre<br>Market Alexandre Alexandre Alexandre Alexandre Alexandre<br>Market Alexandre Alexandre Alexand | Orstive     Orstive     Orstive     Orstive     Orstive     Orstive     Orstive     Orstive     Orstive | Negativo     Negativo     Negativo     Negativo     Negativo     | o Indetermina                   | do       | 28/07/2021       |

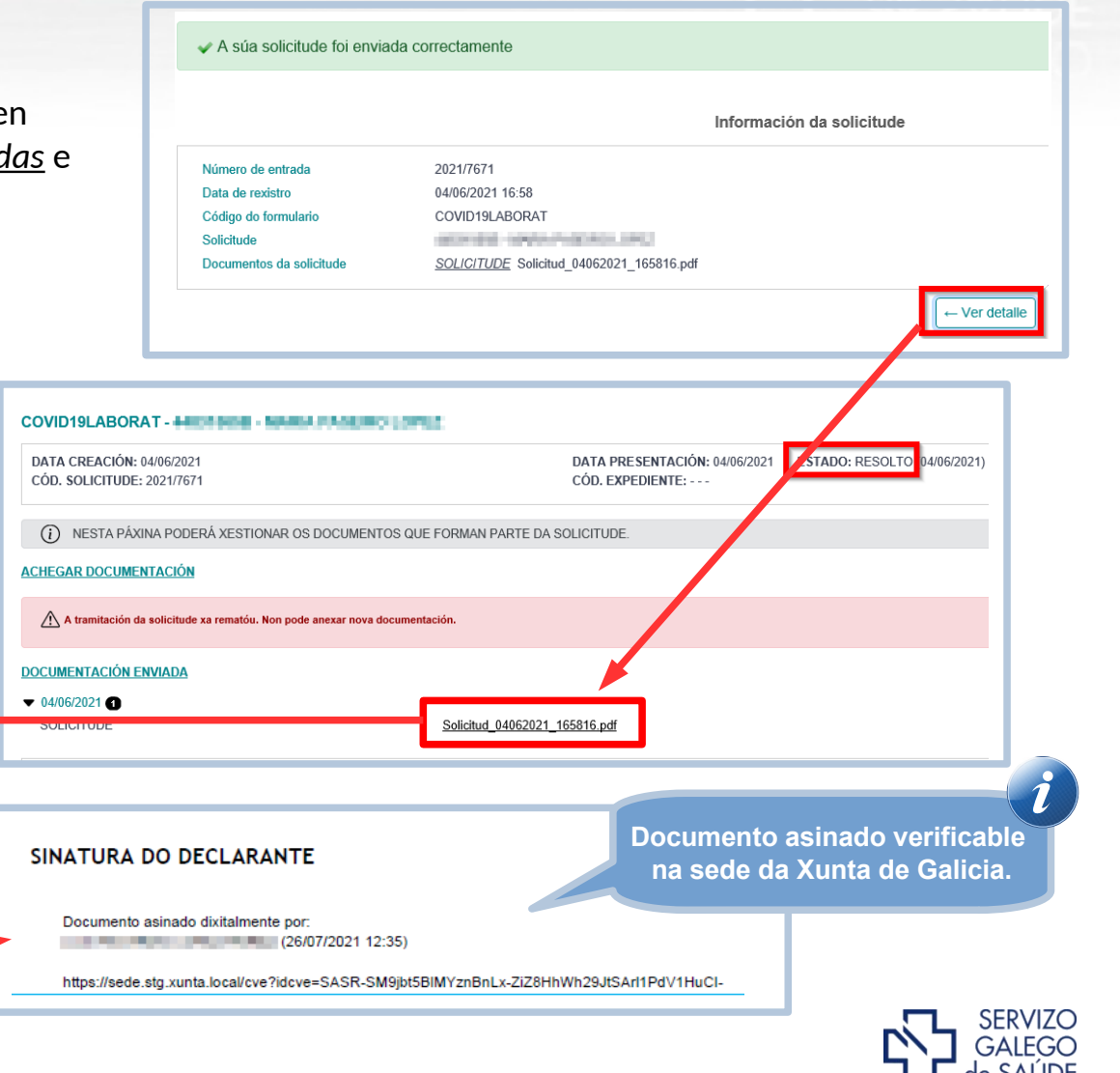